## Установка фреймворка Phalcon на локальный сервер OpenServer

## Подготовка

В данном методическом пособии будет говориться об установке фреймворка Phalcon на локальный сервер OpenServer с операционной системой Windows 7 (x64). Другие варианты установки на другие операционные системы можно посмотреть на официальном сайте: https://phalconphp.com/ru/.

Первоначально, требуется понять, какую версию фреймворка Phalcon нам надо скачать. Для этого переходим на официальный сайт в раздел скачать: https://phalconphp.com/ru/download/windows и смотрим на раздел Stable/Master версии, в котором указана версия php ориентируясь на свою 32х битную (х86) или 64х битную (х64) архитектуру операционной системы (рисунок 1).

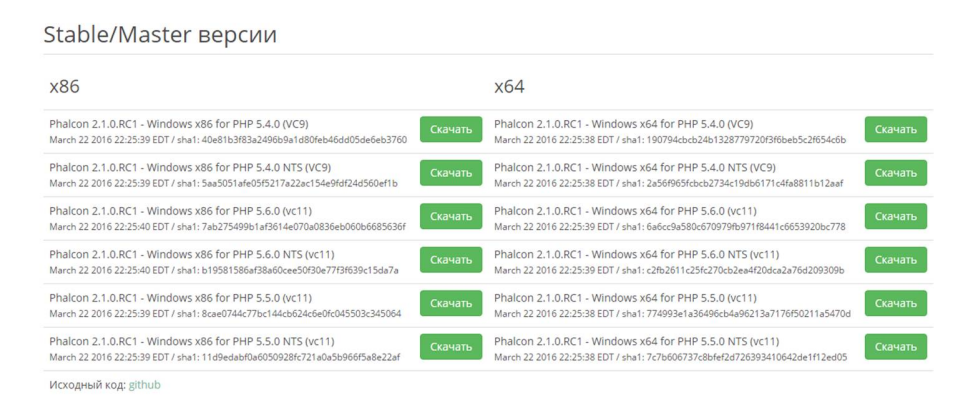

Рисунок 1. Доступные стабильные версии Phalcon

Следующим шагом, нам требуется понять, какая версия php у нас есть. Рекомендуется использовать одну из последних версий php. На данный момент Phalcon не поддерживает версию php 7 и поэтому нам требуется версия 5.6.0. Идём в настройки OpenServer и проверяем и устанавливаем нужную версию php. Закладка «модули», параметр php (Pucyнok 2)

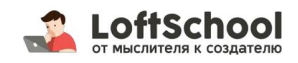

| Домены                                             | Алиас                                     | планировщи                         |                                              | к заданий Ра                               | Разное                             | ABT                       | Автозагрузка           |  |
|----------------------------------------------------|-------------------------------------------|------------------------------------|----------------------------------------------|--------------------------------------------|------------------------------------|---------------------------|------------------------|--|
| сновные                                            | Сервер                                    | Модули                             | Меню                                         | Кодировки                                  | FTP сервер                         | Почта                     | Закладки               |  |
| HTTP                                               |                                           |                                    |                                              | MongoDB                                    |                                    |                           |                        |  |
| Apache-2.4+Nginx-1.* *                             |                                           | Вести лог запросов                 |                                              | Не использ                                 | овать 🔻                            | Вести ло                  | г запросов             |  |
| PHP                                                |                                           |                                    |                                              | Memcached                                  |                                    |                           |                        |  |
| PHP-5.6                                            | •                                         | Нет лога                           | запросов                                     | Не использ                                 | овать 🔻                            | Вести ло                  | г запросов             |  |
| MySQL / Maria                                      | DB                                        |                                    |                                              | Redis                                      |                                    |                           |                        |  |
| MySQL-5.5 👻                                        |                                           | Вести лог запросов                 |                                              | Не использ                                 | овать 🔻                            | Нет лога за               | просов                 |  |
| PostgreSQL                                         |                                           |                                    |                                              | DNS                                        |                                    |                           |                        |  |
| Не использо                                        | вать 🔻                                    | Вести                              | лог запросов                                 | Не использ                                 | ювать 🔻                            | Вести ло                  | г запросов             |  |
| Информаци                                          | 0                                         |                                    |                                              |                                            |                                    |                           |                        |  |
| Внимание<br>при перек                              | Файлы конф<br>лючении вер                 | игурации и<br>сий модуле           | индивидуалы<br>зй и отдельно                 | ны для каждог<br>редактируйт               | ю модуля. Будьт<br>е настройки каж | е внимател<br>дого из них | іьны<br>(,             |  |
| Не использо<br>Информаци<br>Внимание!<br>при перек | вать •<br>Iя<br>Файлы конф<br>лючении вер | Вести<br>игурации и<br>сий мод уле | лог запросов<br>индивидуалы<br>ый и отдельно | Не использ<br>ны для каждог<br>редактируйт | омодуля. Будьт<br>е настройки каж  | е внимател<br>дого из них | г запросо<br>њны<br>с. |  |

Рисунок 2. Настройка OpenServer

Последним шагом для проверки совместимости нам надо создать php-файл, в который поместить вывод phpinfo() и посмотреть следующий параметр, который выделен на рисунке 3. В данном примере – это VC11

| PHP Version 5.6.12                      | php                                                                                                    |  |  |
|-----------------------------------------|----------------------------------------------------------------------------------------------------|--|--|
| System                                  | Windows NT ANTONCOMP 6.1 build 7601 (Windows 7 Home Premium Edition Service Pack 1) (586                                                                                                    |  |  |
| Build Date                              | Aug 6 2015 11:58:38                                                                                                    |  |  |
| Compiler                                | MSVC11 (Visual C++ 2012)                                                                                                    |  |  |
| Architecture                            | x86                                                                                                    |  |  |
| Configure Command                       | Cestriji intologo confugura ja "-emable-stagehot-build"dbable-isapi"enable-dbup-pasi", "emitou-masp<br>wrthout-pho-mespi"windu-cheem"with-build"dbable-isapi"enable-dbup-pasi", "withou-masp<br>wrthout-pho-dbable-dbable-dbable-dbable-dbable-dbable-dbable-dbable-dbable-dbable-dbable-dbable-dbable-dbable-<br>com-donte-staned"with-mespite-statie", "withou-thanajyze", "enable-dbable-dba |  |  |
| Server API                              | Apache 2.0 Handler                                                                                                    |  |  |
| Virtual Directory Support               | enabled                                                                                                    |  |  |
| Configuration File (php.ini) Path       | C:/Windows                                                                                                    |  |  |
| Loaded Configuration File               | D.\OpenServer\modules\php\PHP-5.6\php.ini                                                                                                    |  |  |
| Scan this dir for additional .ini files | (none)                                                                                                    |  |  |
| Additional .ini files parsed            | (none)                                                                                                    |  |  |
| PHP API                                 | 20131106                                                                                                    |  |  |
| PHP Extension                           | 20131226                                                                                                    |  |  |
| Zend Extension                          | 220131226                                                                                                    |  |  |
| Zend Extension Build                    | API220131226.T <mark>S.VC11</mark>                                                                                                    |  |  |
| PHP Extension Build                     | API20131226,TS,VC11                                                                                                    |  |  |
| Debug Build                             | no                                                                                                    |  |  |
| Thread Safety                           | enabled                                                                                                    |  |  |
| Zend Signal Handling                    | disabled                                                                                                    |  |  |
| Zend Memory Manager                     | enabled                                                                                                    |  |  |
| Zend Multibyte Support                  | provided by mbstring                                                                                                    |  |  |
| Pv6 Support                             | enabled                                                                                                    |  |  |
| DTrace Support                          | disabled                                                                                                    |  |  |
| Registered PHP Streams                  | php, file, glob, data, http, ftp, zip, compress.zlib, compress.bzip2, https, ftps, phar                                                                                                    |  |  |
| Registered Stream Socket Transports     | tcp, udp, ssi, ssiv3, ssiv2, tis, tisv1.0, tisv1.1, tisv1.2                                                                                                    |  |  |
| Registered Stream Filters               | convert.iconv*, mcrypt*, mdecrypt*, string.rot13, string.toupper, string.tolower, string.strip_tags, convert*,<br>consumed, dechunk, zlib*, bzip2.*                                                                                                    |  |  |

## Рисунок 3. Параметр

Скачиваем нужный дистрибутив фреймворка Phalcon. Если вам понадобится ранние версии фрейморка Phalcon, то их можно будет найти ниже на странице загрузки дистрибутива.

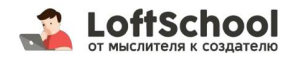

## Установка

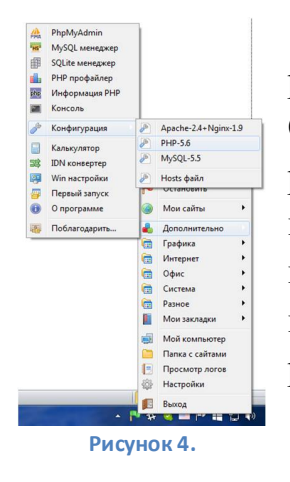

После скачивания архива в нём будет находится одна dll php\_phalcon.dll. Этот файл надо будет скопировать в OpenServer\modules\php\PHP-5.6\ext\, если вы используете версию php 5.6. Или положить файл в папку ехt той версии php, которую вы используете. Далее в php.ini надо указать, что у вас появилось новое расширение. Для этого в OpenServer можно выбрать через меню (рисунок 4) версию php и откроется редактор конфигурации php, в котором надо добавить директиву расширения (рисунок 5).

| I | 176 | extension=php_redis.dll                           |
|---|-----|---------------------------------------------------|
|   | 177 | ;extension=php_shmop.dll                          |
|   | 178 | ; The MIBS data available in the PHP distribution |
|   | 179 | ; See http://www.php.net/manual/en/snmp.installat |
|   | 180 | ;extension=php snmp.dll                           |
|   | 181 | extension=php soap.dll                            |
|   | 182 | extension=php sockets.dll                         |
|   | 183 | extension=php_sqlite3.dll                         |
|   | 184 | ;extension=php_sybase_ct.dll                      |
|   | 185 | ;extension=php tidy.dll                           |
|   | 186 | extension=php_timezonedb.dll                      |
|   | 187 | extension=php_xmlrpc.dll                          |
|   | 188 | extension=php xsl.dll                             |
|   | 189 | extension=php_phalcon.dll                         |
|   | 190 |                                                   |

Рисунок 5. Добавленная директива для Phalcon

Сохраняем редактор и перезапускаем OpenServer и пробуем открыть опять phpфайл с phpinfo(). Если всё было правильно ты мы должны увидеть секцию, относящуюся к Phalcon – рисунок 6.

| phalcon                                          |                               |              |  |  |  |  |  |
|--------------------------------------------------|-------------------------------|--------------|--|--|--|--|--|
| Web framework delivered as a C-extension for PHP |                               |              |  |  |  |  |  |
| phalcon                                          |                               | enabled      |  |  |  |  |  |
| Author                                           | Phalcon Team and contributors |              |  |  |  |  |  |
| Version                                          | 2.1.0r                        |              |  |  |  |  |  |
| Build Date                                       | Mar 23 2016 00:33:33          |              |  |  |  |  |  |
| Powered by Zephir                                | Version 0.9.2a-dev            |              |  |  |  |  |  |
|                                                  |                               |              |  |  |  |  |  |
| Directive                                        | Local Value                   | Master Value |  |  |  |  |  |
| phalcon.db.escape_identifiers                    | On                            | On           |  |  |  |  |  |
| phalcon.db.force casting                         | Of                            | Of           |  |  |  |  |  |

Рисунок 6. Phalcon в phpinfo()

Как вариант, можно получить массив установленных расширений через get loaded extensions() и в нём найти Phalcon.

Всё. Phalcon установлен.

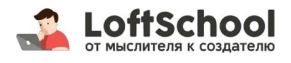